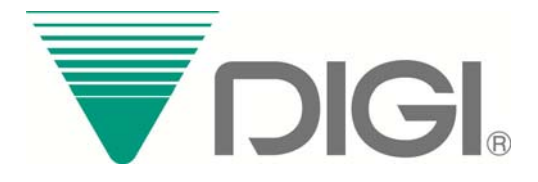

# WB-20 SMART WIFI MODULE

## **Operation Manual**

| Rev. | Description         | Date       |
|------|---------------------|------------|
| 1.0  | Preliminary release | 2019/12/13 |
| 1.1  | Define model name   | 2020/2/6   |
|      |                     |            |
|      |                     |            |

## Notice

This device complies with Part 15 of the FCC Rules. Operation is subject to the following two conditions:

(1) This device may not cause harmful interference, and

(2) This device must accept any interference received, including interference that may cause undesired operation.

Attention that changes or modification not expressly approved by the party responsible for compliance could void the user's authority to operate the equipment.

Note: This product has been tested and found to comply with the limits for a Class B digital device, pursuant to Part 15 of the FCC Rules. These limits are designed to provide reasonable protection against harmful interference in a residential installation. This product generates, uses, and can radiate radio frequency energy and, if not installed and used in accordance with the instructions, may cause harmful interference to radio communications. However, there is no guarantee that interference will not occur in a particular installation. If this product does cause harmful interference to radio or television reception, which can be determined by turning the equipment off and on, the user is encouraged to try to correct the interference by one or more of the following measures:

-Reorient or relocate the receiving antenna.

-Increase the separation between the equipment and receiver.

-Connect the equipment into an outlet on a circuit different from that to which the receiver is connected.

-Consult the dealer or an experienced radio/TV technician for help.

#### FCC RF Safety Caution statement:

To satisfy FCC RF exposure requirements for mobile and base station transmission devices, a separation distance of 20 cm or more should be maintained between the antenna of this device and persons during operation. To ensure compliance, operation at closer than this transmitter must not recommended. The antenna(s) used for this transmitter must not be co-located or operating in conjunction with any other antenna or transmitter.

The device has been evaluated to meet general RF exposure requirement.

## Contents

| 4 |
|---|
| 5 |
| 5 |
| 5 |
| 5 |
|   |

## 1. General Layout

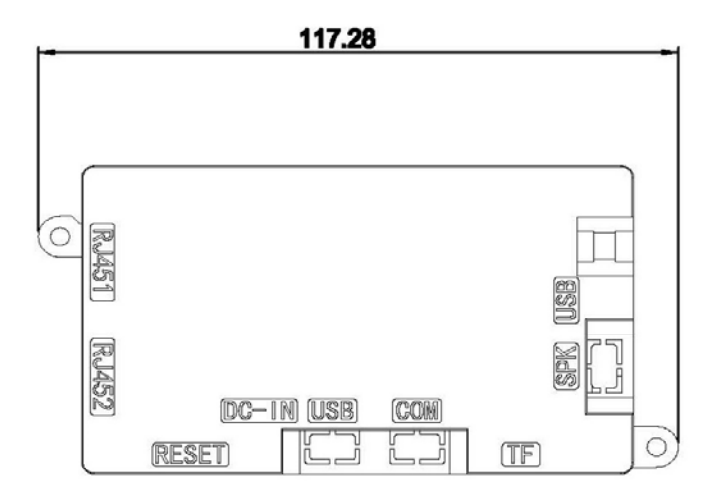

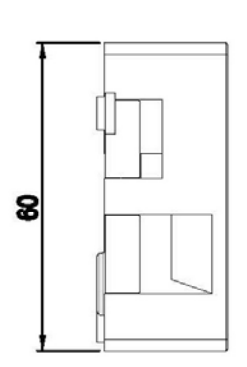

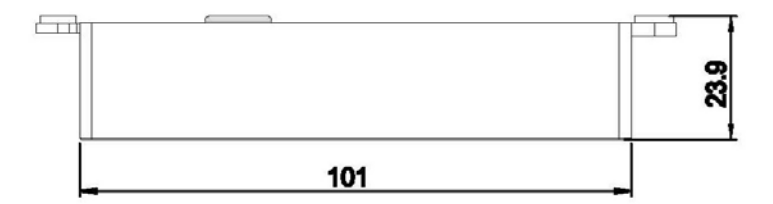

Bridge Mode

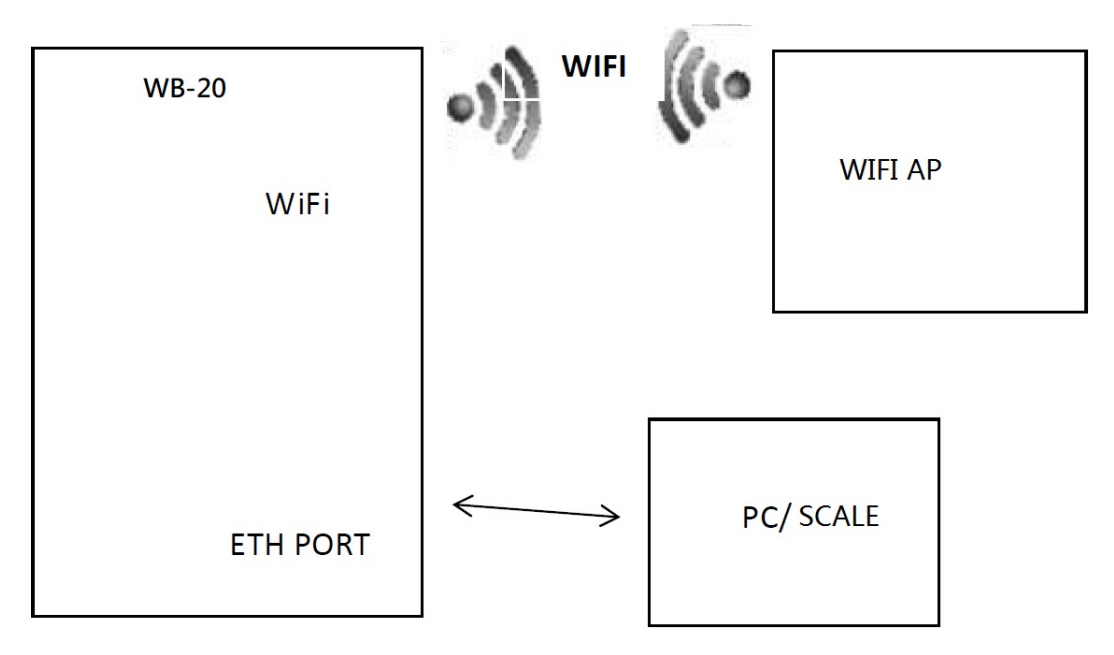

In this mode, module connects AP with WIFI and emission WIFI itself, the ETH port is LAN,PC and other device could connect module with Ethernet cable

### 2. Features

- Onboard A64 Quad-core ARM Cortex-A53 1.2GHz (Fanless)
- 1G DDR3L co-layout memory
- 8G co-layout eMMC NAND flash
- WIFI 2.4G/5G 802.11a/b/g/n/ac
- Bluetooth 4.2
- TF CARD
- OS: Android 6.0

## 3. Operating Conditions

| • Power Source                         | : DC5V/0.15A            |
|----------------------------------------|-------------------------|
| Operating Temperature                  | : $0 \sim +50^{\circ}C$ |
| <ul> <li>Operating Humidity</li> </ul> | : 15 ~ 85% RH           |
| <ul> <li>Power Consumption</li> </ul>  | : 0.75W                 |
|                                        |                         |

## 4. Connectors

- DC 5V input connector (Pin head)
- 1x RS-232C interface (Pin head)
- 2x USB2.0 interface (One is pin head, the other is Mirco-USB)
- 2x LAN interface (One is pin head, the other is RJ45)
- 1x TF card socket

### 5. Network Setup

- 5.1 Link with Wired Cable Only
  - Set as normal scale
  - 1. Set SPEC135=xxx (xxx is the last 3 digits of Lan IP)
  - 2. Set SPEC50=1 (usually act as server) SPEC50=0 (only for cloud)
  - 3. Set Rezero+0416=LAN IP
  - 4. Set Rezero+0418=LAN Subnet Mask
  - 5. Set Rezero+0421=LAN Gateway if necessary
  - 6. Make sure in Rezero+0457, WIFI switch= Inhibit

| First Line screen |                 | Second Line Screen   | Remark                                                                   |  |  |  |
|-------------------|-----------------|----------------------|--------------------------------------------------------------------------|--|--|--|
| S0.1              | AMS HOST 0      |                      | Host name which could by found by other device in LAN like computer name |  |  |  |
| S0.2              | AMS STATIC      | SELECT ETHERNET TYPE | Please always use X key to set it as STATIC                              |  |  |  |
| S0.3              | AMS 00000000000 | ENTER ETHERNET DNS1  | Reserved                                                                 |  |  |  |
| S0.4              | AMS 00000000000 | ENTER ETHERNET DNS2  | Reserved                                                                 |  |  |  |
| S0.5              | AMS INHIBIT     | SELECT WIFI SWITCH   | Use X key to set it to ALLOW                                             |  |  |  |

5.2 Link with Wireless Only

5.2.1 Method 1: Set on Scale side Set Rezero+0457 as below

| 500  |                   |            |                        |                                                                                             |  |  |
|------|-------------------|------------|------------------------|---------------------------------------------------------------------------------------------|--|--|
|      | First Line screen |            | Second Line Screen     | Remark                                                                                      |  |  |
| S0.1 | AMS               | HOST 0     |                        | Host name which could by found by other device in LAN like computer name                    |  |  |
| S0.2 | AMS               | STATIC     | SELECT ETHERNET TYPE   | Please always use X key to set it as STATIC                                                 |  |  |
| S0.3 | AMS 000           | 0000000000 | ENTER ETHERNET DNS1    | Reserved                                                                                    |  |  |
| S0.4 | AMS 000           | 0000000000 | ENTER ETHERNET DNS2    | Reserved                                                                                    |  |  |
| S0.5 | AMS               | ALLOW      | SELECT WIFI SWITCH     | Use X key to set it to ALLOW                                                                |  |  |
| S0.6 | AMS               | SSID 0     |                        | Input SSID (Specail symbol can be set by ASCII)<br>P32 key to swtich between local or ASCII |  |  |
| S0.7 | AMS               | NO         | SELECT WIFI ENCRYPTION | NO/WEP/WPA-PSK                                                                              |  |  |
| S0.8 | CH-01             | PWD 0      |                        | Enter password of WIFI                                                                      |  |  |

PE Dept, SHANGHAI TERAOKA ELECTRONIC CO., LTD.

CONFIDENTIAL

| S0.9 AMS       | STATIC   | SELECT WIFI TYPE        | Please always use X key to set it as STATIC      |
|----------------|----------|-------------------------|--------------------------------------------------|
| S0.10 AMS 0000 | 00000000 | ENTER WIFI IP1          | Set WIFI IP address                              |
| S0.11 AMS 0000 | 00000000 | ENTER WIFI SUBNET MASK1 | Set WIFI subnet mask                             |
| S0.12 AMS 0000 | 00000000 | ENTER WIFI DNS1         | Set DNS if needed                                |
| S0.13 AMS 0000 | 00000000 | ENTER WIFI IP2          |                                                  |
| S0.14 AMS 0000 | 00000000 | ENTER WIFI SUBNET MASK2 | Set only if customer use dual network segment    |
| S0.15 AMS 0000 | 00000000 | ENTER WIFI DNS2         |                                                  |
| S0.16 AMS 0000 | 00000000 | ENTER WIFI GATEWAY      | Set WIFI gateway                                 |
| S0.17 AMS      | ALLOW    | SELECT AM FTP SWITCH    | Please always use X key to set it as Allow       |
| S0.18 AMS      | 3000     | SELECT AM FTP PORT      | Port available : 3000-4000 except for 3721       |
| S0.19 AMS      | USER 5   | admin                   | Set FTP account                                  |
| S0.20 AMS      | PWD 5    | admin                   | Set FTP password                                 |
| S0.21 AMS      | INHIBIT  | SELECT SM101 P SWITCH   | Select whether support to accept SM-101 protocol |

#### 5.2.2 Method 2: Send by AMS file

AMS file is the Android Module Setting file which contains the WIFI setting of scale.

- A. Pull back AMS file
  - Below is a sample to pull back the AMS file from scale, then you got the template to modify to yours.

C:\Windows\system32\cmd.exe

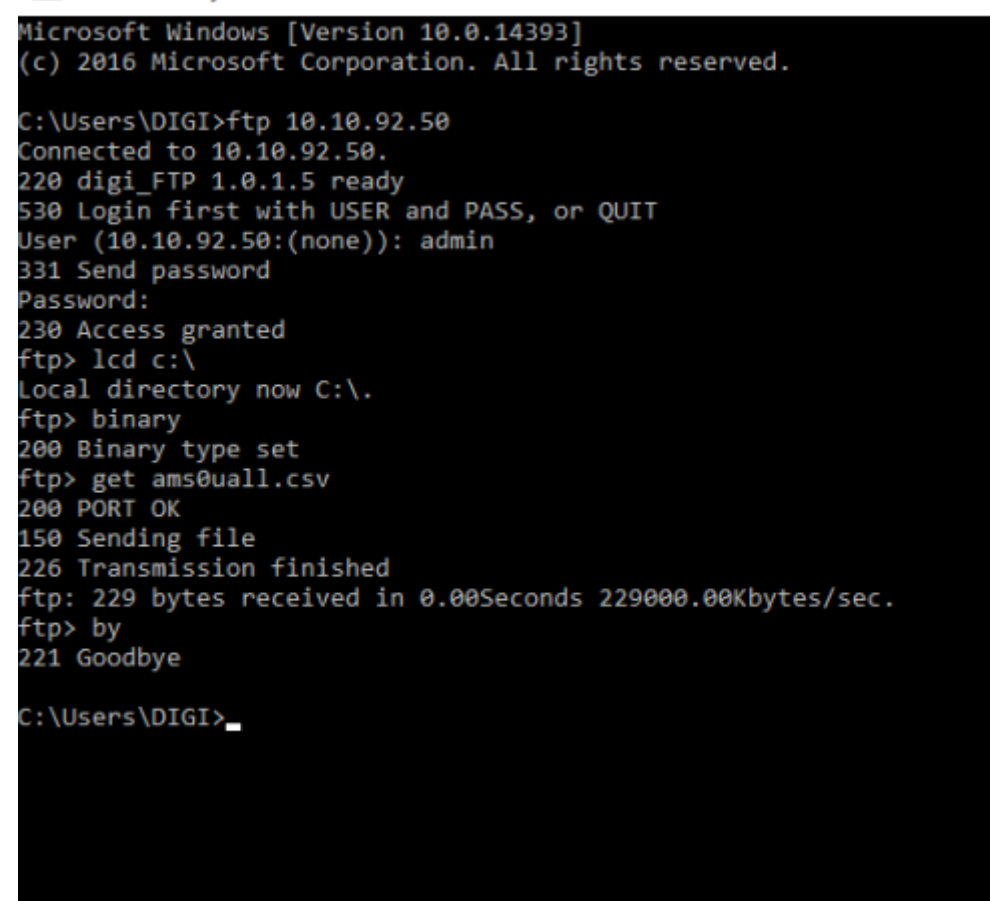

binary commend is very important here and can't be omitted

| Commend Inputted    | Explain                                                          |
|---------------------|------------------------------------------------------------------|
| ftp 10.10.92.50     | Use FTP protocol to visit scale Lan IP 10.10.92.50 (Rezero+0416) |
| admin               | Enter FTP account                                                |
| admin (hidden here) | Enter FTP password                                               |
| lcd c:\             | Set local path for transfer data                                 |
| binary              | Use binary to transfer data (Important and necessary)            |
| get ams0uall.csv    | Pull back AMS file                                               |
| by                  | End the session                                                  |

#### CONFIDENTIAL

#### B. Modify AMS file

Use Notepad++ to open the csv file to edit

#### C:\ams0uall.csv - Notepad++

| C:\ams0uall.csv - Notepad++                                                                              | -           | ٥       | ×      |
|----------------------------------------------------------------------------------------------------|-------------|---------|--------|
| File Edit Search View Encoding Language Settings Tools Macro Run Plugins Window ?                        |             |         | Х      |
| 🕞 🚔 🖶 🐚 🕞 🖕 🕹 🐘 🏠 📮 🗲 🛔 🍢 🔍 🛸 📴 🚍 💷 11 플 🐺 💹 💌 👁 💌 🗈 🕬                                                   |             |         |        |
| 🔚 ams0uall.csv 🖸                                                                                         |             |         |        |
| 1 1,, "SM-120T", 1,010010092050,255255255000,192168001001,008008008008,004004004004,1, "TESTTESTTEST",2, | '11111111', | 1,192   | 168063 |
| 2                                                                                                    |             |         |        |
|                                                                                                    |             |         |        |
|                                                                                                    |             |         |        |
|                                                                                                    |             |         |        |
| C:\ams0uall.csv - Notepad++                                                                              | -           | ٥       | Х      |
| File Edit Search View Encoding Language Settings Tools Macro Run Plugins Window ?                        |             |         | Х      |
| ];;;;;;;;;;;;;;;;;;;;;;;;;;;;;;;;;;;;;                                                                   |             |         |        |
| 🔚 ams0uall.csv 🔀                                                                                         |             |         |        |
| 1 11",1,192168063050,255255255000,00000000000,0000000000                                                 | 872,"admin  | ", "adm | in",1  |
| 2                                                                                                    |             |         |        |

Below is the data content:

1,,"SM-

dmin",1

#### Below is the column definiton

| <and< th=""><th>Iroid Module Setting&gt;: "AMS0xyyy</th><th>.CSV"</th><th></th><th></th></and<> | Iroid Module Setting>: "AMS0xyyy | .CSV"      |                 |                                         |
|-------------------------------------------------------------------------------------------------|----------------------------------|------------|-----------------|-----------------------------------------|
| #                                                                                               | Settings                         | Data Style | Number of digit | REMARKS                                 |
| 1                                                                                               | code                             | 9          | 6               | Always 1                                |
| 2                                                                                               | Flag for delete                  | 9          | -               | No data/0: Add or Change 1: Delete      |
| 3                                                                                               | Host name                        | Х          | 16              |                                         |
| 4                                                                                               | Eth type                         | 9          | 1               | 0:DHCP , 1:Static                       |
| 5                                                                                               | Eth IP                           | Х          | ASCII=12        | lp address(Ex.192168001023) (read only) |
| 6                                                                                               | Eth subnet mask                  | Х          | ASCII=12        | (read only)                             |
| 7                                                                                               | Eth Gateway                      | Х          | ASCII=12        | (read only)                             |
| 8                                                                                               | Eth DNS1                         | Х          | ASCII=12        |                                         |
| 9                                                                                               | Eth DNS2                         | Х          | ASCII=12        |                                         |
| 10                                                                                              | wifiswitcher                     | 9          | 1               | 0:off , 1 : on                          |
| 11                                                                                              | Wifissid                         | Х          | Max.25          |                                         |
| 12                                                                                              | Wifi encryption                  | 9          | 1               | 0:no , 1: WEP , 2 :WPA-PSK              |
| 13                                                                                              | Wifi password                    | Х          | Max.25          |                                         |
| 14                                                                                              | Wifi type                        | 9          | 1               | 0:DHCP , 1:Static                       |
| 15                                                                                              | Wifi IP1                         | Х          | ASCII=12        |                                         |
| 16                                                                                              | Wifi subnet mask1                | Х          | ASCII=12        |                                         |
| 17                                                                                              | Wifi IP2                         | Х          | ASCII=12        |                                         |
| 18                                                                                              | Wifi subnet mask2                | Х          | ASCII=12        |                                         |
| 19                                                                                              | Wifi Gateway                     | Х          | ASCII=12        |                                         |
| 20                                                                                              | Wifi DNS1                        | Х          | ASCII=12        |                                         |
| 21                                                                                              | Wifi DNS2                        | Х          | ASCII=12        |                                         |
| 22                                                                                              | AM FTP switcher                  | 9          | 1               | 0:off , 1 : on                          |
| 23                                                                                              | AM FTP port                      | 9          | 8               |                                         |
| 24                                                                                              | AM FTP user                      | Х          | Max.25          |                                         |
| 25                                                                                              | AM FTP password                  | Х          | Max.25          |                                         |
| 26                                                                                              | SM101 protocol switcher          | 9          | 1               | 0:off , 1 : on                          |
| 27                                                                                              | Bluetooth switcher               | 9          | 1               | 0:off , 1 : on                          |
| 28                                                                                              | Bluetooth device name            | Х          | Max.25          |                                         |

| S | o t | hat | means: |  |
|---|-----|-----|--------|--|
|   |     |     |        |  |

| Column | Column Value   | Related Data Explaination        |
|--------|----------------|----------------------------------|
| 1      | 1              | Code                             |
| 2      | (null)         | No data = Add or Change          |
| 3      | "SM-120T"      | Host name                        |
| 4      | 1              | Ethernet type = Static           |
| 5      | 010010092050   | Ethernet IP (read only)          |
| 6      | 255255255000   | Ethernet Subnet Mask (read only) |
| 7      | 192168001001   | Ethernet Gateway (read only)     |
| 8      | 008008008008   | Ethernet DNS1                    |
| 9      | 004004004004   | Ethernet DNS2                    |
| 10     | 1              | WIFI on                          |
| 11     | "TESTTESTTEST" | WIFI SSID                        |
| 12     | 2              | WIFI Encryption = WPA-PSK        |
| 13     | "11111111"     | WIFI Password                    |

| 14         | 1            | WIFI Type = Static    |
|------------|--------------|-----------------------|
| 15         | 192168063050 | WIFI IP1              |
| 16         | 255255255000 | WIFI Subnet Mask1     |
| 17         | 00000000000  | WIFI IP2              |
| 18         | 00000000000  | WIFI Subnet Mask2     |
| 19         | 192168063001 | WIFI Gateway          |
| 20         | 192168063001 | WIFI DNS1             |
| 21         | 00000000000  | WIFI DNS2             |
| 22         | 1            | AM FTP Swtich = On    |
| 23         | 3872         | AM FTP Port = 3872    |
| 24         | "admin"      | FTP Account           |
| 25         | "admin"      | FTP Password          |
| 26         | 1            | SM101 Protocol Switch |
| <b>T A</b> |              |                       |

P.S. "" (Quotation mark) using for characters input, can't be omitted.

Some WIFI SSID has special symbol which SM-120 keyboard do not support. And if you don't use ACSII method to input in scale, you may modify the AMS file and send back to scale.

C. Send back modified AMS file

Same produce and change 'get' command to 'put' (file should be store in same folder as received)

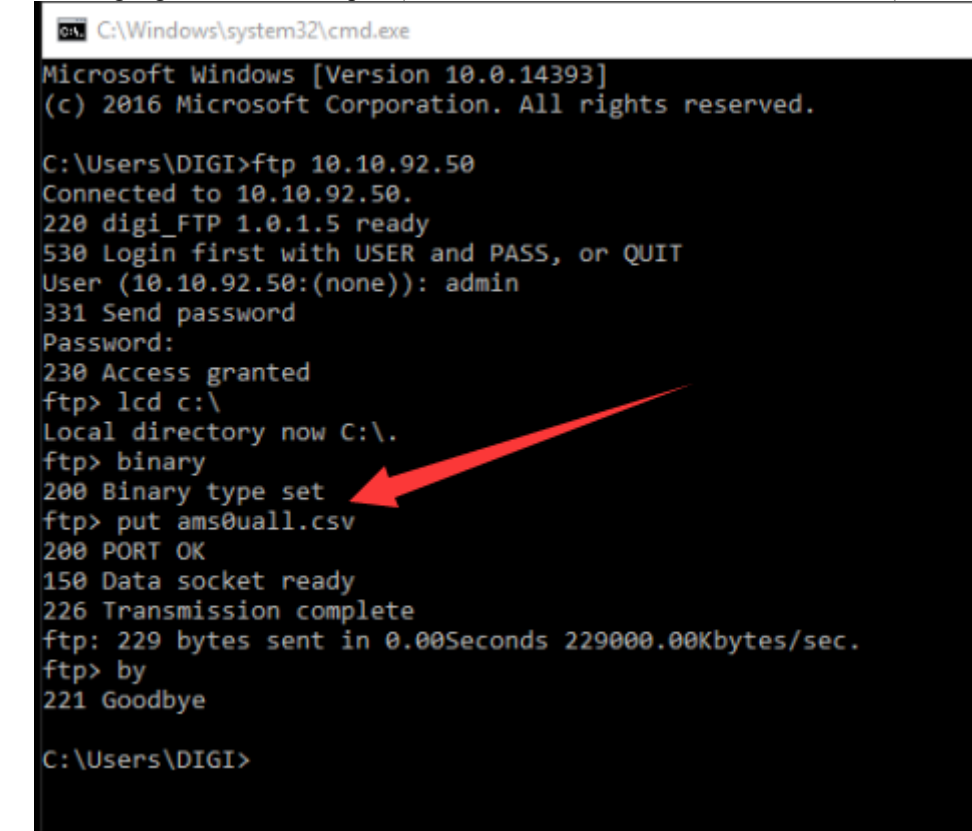

binary commend is very important here and can't be omitted

D. Load AMS file on scale side

Under Z mode, use RZ+1457 (only effect after received AMS file)

| First Line screen                      | Second Line Screen       | Remark                  |
|----------------------------------------|--------------------------|-------------------------|
| Z1.0 RESET SALE DAILY                  | RESET SALES DAILY REPORT | Rezero+1457             |
| AMS SAVE? Y-P N-C                      | SAVE? PRINT/CLEAR KEY    | Click Print key to load |
| Remember to Reboot scale by ON/OFF key |                          |                         |

Remember to Reboot scale by Orworr key

#### 2.2.3 WB-20 PC Setting for Transfer AMS File

- To WB-20, if scale side is not available to input related characters in Rezero+0457:
- A. Single byte language countries can use P32 key to convert to ASCII code (countries use Standard version)
- B. Double byte language countries could only use AMS file to set.

#### 2.3.1 Upgrade APK by Lan

For example,

- 1. Rezero+0416=010010092050
- 2. Set or check AMS FTP status, port, account and password in Rezero+0457

| S0.17 | AMS | ALLOW  | SELECT AM FTP SWITCH |
|-------|-----|--------|----------------------|
| S0.18 | AMS | 3872   | SELECT AM FTP PORT   |
| S0.19 | AMS | USER 5 | admin                |
| S0.20 | AMS | PWD 5  | admin                |

- 3. Click keyboard ON/OFF to restart
- 4. Link scale with network cable and keep PC in same Lan with different IP
- 5. Use FTP utility to visit AMS FTP (here use filezilla, 10.10.92.50:3872, 3872 is the AMS port set in S0.18 in Rezero+0457)

| Z ftp://admin@10.10.92.50:3872 - FileZilla                                                                                                    | – 🗆 X                                                                                                    |
|----------------------------------------------------------------------------------------------------|----------------------------------------------------------------------------------------------------|
| File Edit View Transfer Server Bookmarks Help                                                                                                    |                                                                                                    |
| ₩ • 🖹 🗂 🗮 😂 🎎 🕄 🐛 💭 🏋 🍳 🤌                                                                                                    |                                                                                                    |
| Host: Username: Password: Port:                                                                                                    | Quickconnect                                                                                                    |
| Local site: \ \ \ Filename Filesize F Remote site: /<br>Documents Downloads Favorites Intel Downloads Favorites IntelGraphicsP Links Local Settings Music My Document NetHood OneDrive PrintHood Recent Saved Games Filesize F Remote site: / Remote site: / Remote si | Filename Filesize Fi<br>mage S<br>image S<br>image Ju S<br>video S                                                                                                    |
| Searches                                                                                                    |                                                                                                    |
| T I I T T T T T T T T T T T T T T T T T                                                                                                    |                                                                                                    |
| < > I file. I otal size: 8.8 MB                                                                                                    | 4 directories                                                                                                    |
| Server/Local file  Cueued files Failed transfers Successful transfers                                                                                                    | Status: Connecting to 10.10.92.50:3872 ^<br>Status: Connection established, waiting for welcome message<br>Status: Logged in<br>Status: Retrieving directory listing<br>Status: Directory listing of */* successful |
|                                                                                                    | 🔕 🕐 Queue: empty 🛛 🔍 🖉                                                                                                    |
|                                                                                                    |                                                                                                    |

#### 6. Put scale.apk to root folder

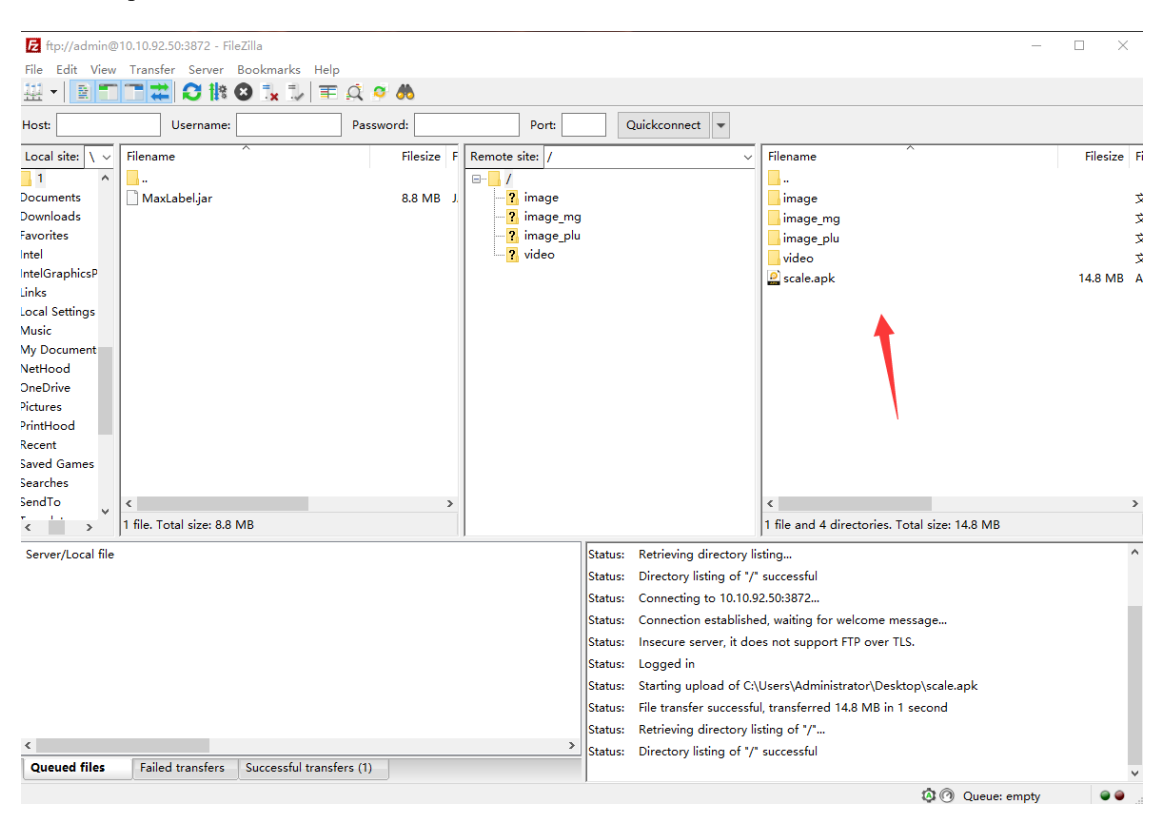

7. Wait for it disconnect, that means the upgrade has been finished. The software is restarting.

| Status: | Connecting to 10.10.92.50:3872                                | ^            |
|---------|---------------------------------------------------------------|--------------|
| Status: | Connection established, waiting for welcome message           |              |
| Status: | Insecure server, it does not support FTP over TLS.            |              |
| Status: | Logged in                                                     | - 14         |
| Status: | : Starting upload of C:\Users\Administrator\Desktop\scale.apk |              |
| Status: | : File transfer successful, transferred 14.8 MB in 1 second   |              |
| Status: | Retrieving directory listing of "/"                           |              |
| Status: | Directory listing of "/" successful                           |              |
| Status: | Disconnected from server                                      |              |
| Status: | Connection closed by server                                   |              |
|         |                                                               | $\checkmark$ |
|         | 🔕 🕐 Queue: empty                                              | . •          |

8. Use hardware switch to reboot scale. (Do not need to wait for apk restarting)9. Check current Android apk version (ReZero+100 in Z mode)

| Z1.0 RESET SALES DAILY  | RESET SALES DAILY REPORT |
|-------------------------|--------------------------|
| STE58 BOOT VR1.01       |                          |
| STE58 MAIN VR01.21 B08  | STD VERSION, COUNTRY:2   |
| STE58 CONST VR01.21 B08 | DESC01                   |
| STE58 FONT VR1.02       | STD                      |
| STE58 BMAP VR1.01       | U1                       |
| STE58 ANDROID MODULE    | 001.000.001.006          |

Here 001.000.001.006 is current apk version.

#### 2.3.2 Upgrade APK by WIFI

For example,

1. Rezero+0457

| S0.5  | AMS ALLOW        | SELECT WIFI SWITCH      |
|-------|------------------|-------------------------|
| S0.6  | AMS SSID 12      | TESTTESTTEST            |
| S0.7  | AMS WPA-PSK      | SELECT WIFI ENCRYPTION  |
| S0.8  | AMS PWD 8        | 11111111                |
| S0.9  | AMS STATIC       | SELECT WIFI TYPE        |
| S0.10 | AMS 192168063050 | EMTER WIFI IP1          |
| S0.11 | AMS 255255255000 | ENTER WIFI SUBNET MASK1 |
|       |                  |                         |
| S0.16 | AMS 192168063001 | ENTER WIFI GATEWAY      |
| S0.17 | AMS ALLOW        | SELECT AM FTP SWITCH    |
| S0.18 | AMS 3872         | SELECT AM FTP PORT      |
| S0.19 | AMS USER 5       | admin                   |
| S0.20 | AMS PWD 5        | admin                   |

- 2. Set LAN IP = WIFI IP (Important) ReZero+0416=192168063050
- 3. Do not insert network cable (Important)
- 4. Use hardware switch to reboot scale.

5. Use FTP utility to visit AMS FTP (here use filezilla, 192.168.63.50:3872, 3872 is the AMS port set in S0.18 in Rezero+0457)

| Z ftp://admin@192.168.63.50:3872 - FileZilla                                                                                                    | - 🗆 🗙                                                                                                    |
|----------------------------------------------------------------------------------------------------|----------------------------------------------------------------------------------------------------|
| File Edit View Transfer Server Bookmarks Help                                                                                                    |                                                                                                    |
| Host Username: Password: Port                                                                                                    | Quickconnect                                                                                                    |
| Local site: \\vee Filename Filesize F Remote site: /                                                                                                    | √ Filename Filesize F                                                                                                    |
| Documents<br>Documents<br>Documents<br>Favorites<br>Intel<br>Intel<br>IntelGraphicsP<br>Links<br>Lead Settings<br>Music<br>My Document<br>Nethood<br>OneOnive<br>Pictures<br>Searches<br>Searches | 2 image 33<br>image.mg 33<br>image.plu 33<br>video 33                                                                                                    |
| Videos v < >                                                                                                    | < >                                                                                                    |
| < > 1 file. Total size: 8.8 MB                                                                                                    | 4 directories                                                                                                    |
| Cerver/Local file Covered files Covered files Failed transfers Successful transfers                                                                                                    | Status: Connecting to 192.166.65.05.872 ^<br>Status: Connection established, waling for welcome message<br>Status: Inscription envery fit of the status of the status o |
| Toggles processing of the transfer queue                                                                                                    | () Queue: empty                                                                                                    |

#### CONFIDENTIAL

#### 6. Put scale.apk to root folder

| Zi ftp://admin@192.168.63.50:3872 - FileZilla<br>File Edit View Transfer Server Bookmarks Help                                                                                                    | - <b>-</b> ×                                                                                                    |
|----------------------------------------------------------------------------------------------------|----------------------------------------------------------------------------------------------------|
| ⊞ -                                                                                                    |                                                                                                    |
| Host: Username: Password: Port:                                                                                                    | Quickconnect                                                                                                    |
| Local site:         \         F         Remote site:         /           1         -         -         -         -         -         -         -         -         -         -         -         -         -         -         -         -         -         -         -         -         -         -         -         -         -         -         -         -         -         -         -         -         -         -         -         -         -         -         -         -         -         -         -         -         -         -         -         -         -         -         -         -         -         -         -         -         -         -         -         -         -         -         -         -         -         -         -         -         -         -         -         -         -         -         -         -         -         -         -         -         -         -         -         -         -         -         -         -         -         -         -         -         -         -         -         -         -         -         -                                                                                                    | Filename Filesize Fi<br>inage Simage Si                                                                                                    |
| Favorites - ? image_plu                                                                                                    | image_plu 3                                                                                                    |
| Intel GraphicsP Links Local Settings Music Music Music NoteDate Settings Music Detroited Settings Music Detroited Settings Music Settings Music Music | ∎ vdeo ⊊<br>© scale.apk 14.8 M8 A                                                                                                    |
| Pictures<br>PrintHood<br>Recent<br>Saved Games<br>Searches<br>SendTo<br>Templates<br>Videos <                                                                                                    | < >                                                                                                    |
| I file. Total size: 8.8 MB                                                                                                    | 1 file and 4 directories. Total size: 14.8 MB                                                                                                    |
| Server/Local file  Coursed file  Duesed file  Failed transfers  Successful transfers (1)                                                                                                    | Status:     Directory listing of 1/° successful     A       Status:     Connecting to 192.168.63.50.3872     Status:       Status:     Connection established, waiting for welcome message     Status:       Status:     Insecure server, it does not support FTP over TLS.       Status:     Logged in       Status:     Status:       Status:     File transfer successful, transferred 14.8 MB in 13 seconds       Status:     Retrieving directory listing of 1/° successful       Status:     Directory listing of 1/° successful       Status:     Directory listing of 1/° successful       Status:     Directory listing of 1/° successful |
| deced mes raise dansers seccessial dalisers (i)                                                                                                    | 0 0 0 mm mm tr                                                                                                    |

- 7. Wait for it disconnect, that means the upgrade has been finished.
- The software is restarting.

| Status: | Connecting to 10.10.92.50:3872                              | ^ |
|---------|-------------------------------------------------------------|---|
| Status: | Connection established, waiting for welcome message         |   |
| Status: | Insecure server, it does not support FTP over TLS.          |   |
| Status: | Logged in                                                   |   |
| Status: | Starting upload of C:\Users\Administrator\Desktop\scale.apk |   |
| Status: | : File transfer successful, transferred 14.8 MB in 1 second |   |
| Status: | Retrieving directory listing of "/"                         |   |
| Status: | Directory listing of "/" successful                         |   |
| Status: | Disconnected from server                                    |   |
| Status: | Connection closed by server                                 |   |
|         |                                                             | * |
|         | 🔕 🕐 Queue: empty                                            |   |

8. Use hardware switch to reboot scale. (Do not need to wait for apk restarting)

9. Check current Android apk version (REZERO+100 in Z mode)

| Z1.0 RESET SALES DAILY  | RESET SALES DAILY REPORT |
|-------------------------|--------------------------|
| STE58 BOOT VR1.01       |                          |
| STE58 MAIN VR01.21 B08  | STD VERSION, COUNTRY:2   |
| STE58 CONST VR01.21 B08 | DESC01                   |
| STE58 FONT VR1.02       | STD                      |
| STE58 BMAP VR1.01       | U1                       |
| STE58 ANDROID MODULE    | 001.000.001.006          |

Here 001.000.001.006 is current apk version.